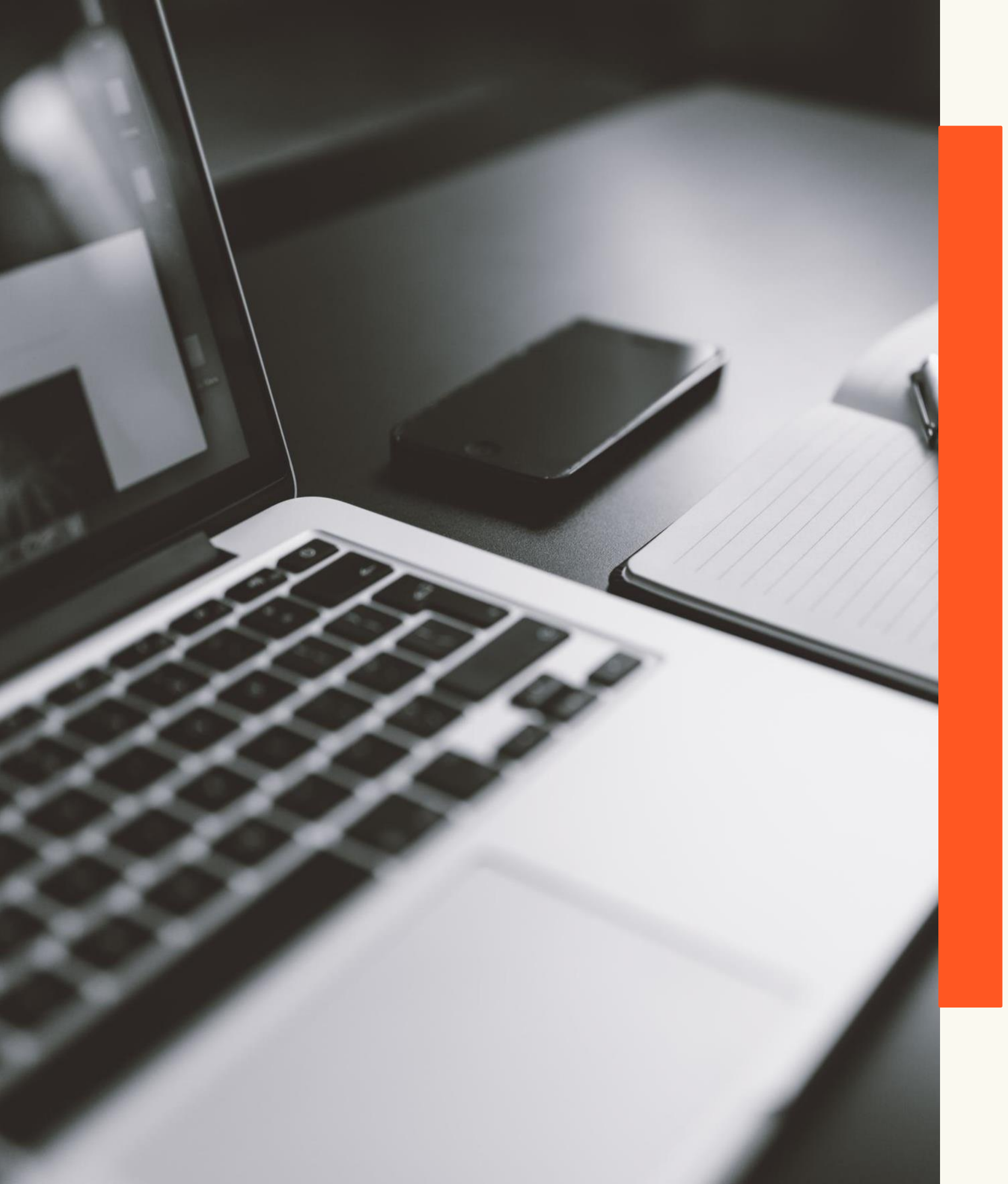

# **Biblioteca Digital de** Teses e Dissertações

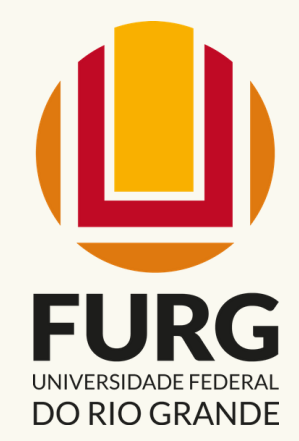

UNIVERSIDADE FEDERAL DO RIO GRANDE - FURG PRÓ-REITORIA DE GRADUAÇÃO - PROGRAD SISTEMA DE BIBLIOTECAS - SIB

Manual de autoarquivamento

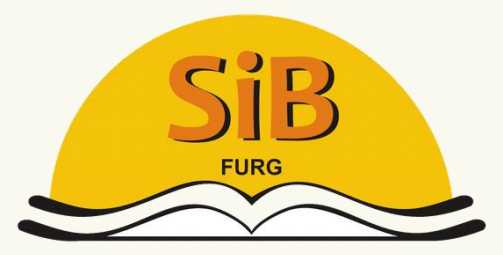

Sistema de Bibliotecas

# AUTOARQUIVAMENTO BDTD-FURG

O **autoarquivamento** consiste no processo em que o próprio **autor** realiza o depósito de sua tese ou dissertação na BDTD-FURG e tem como principal objetivo **agilizar** e **otimizar** o processo de **submissão** e **disponibilização** dos trabalhos.

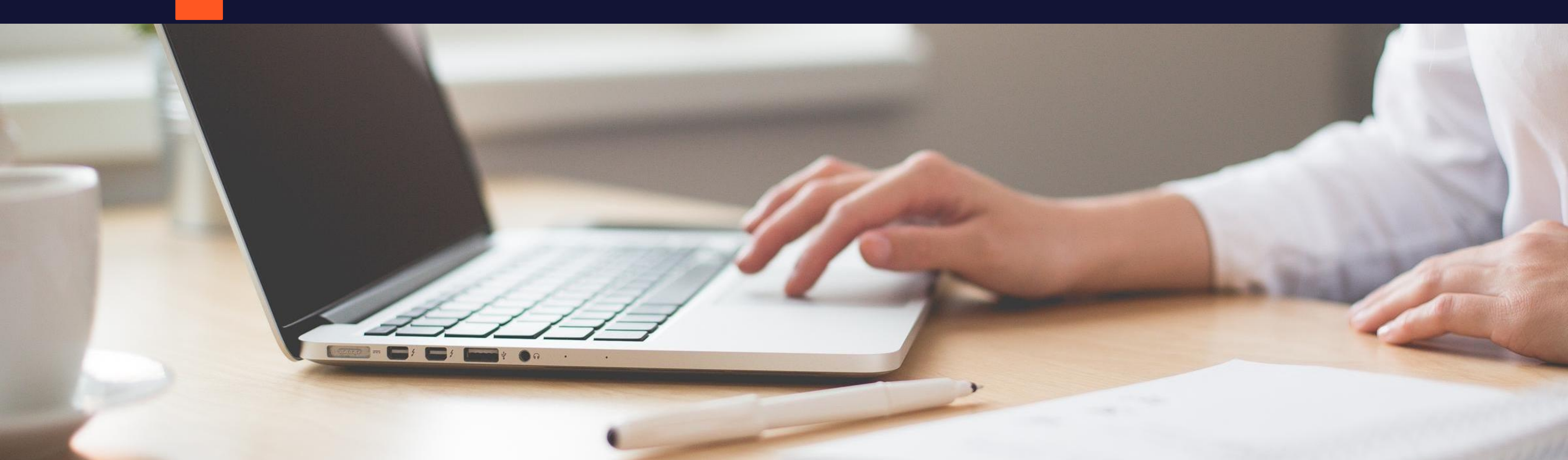

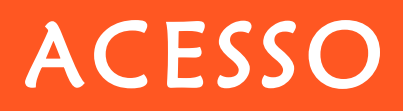

## Acessar o Sistemas FURG - <u>https://sistemas.furg.br/aplicacoes/login/indby.php</u>

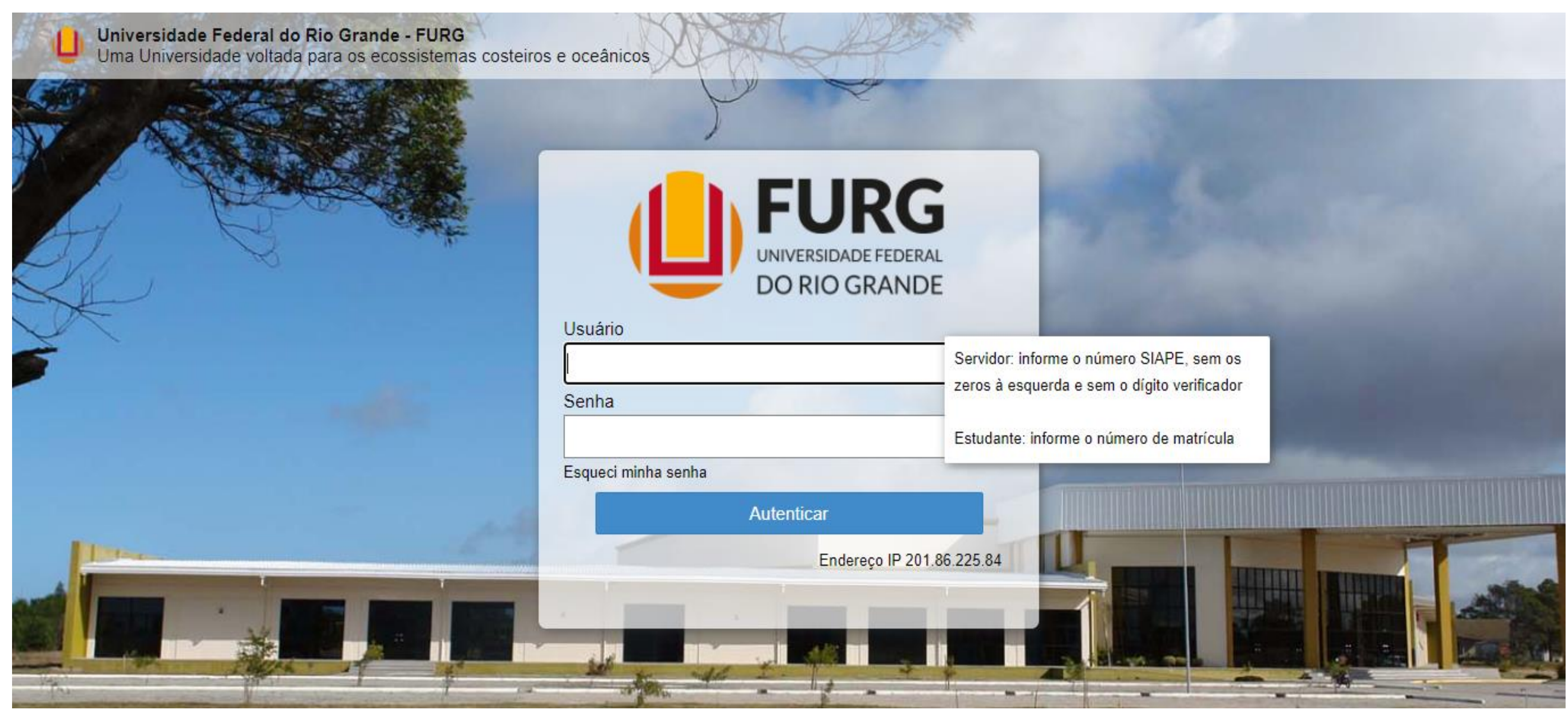

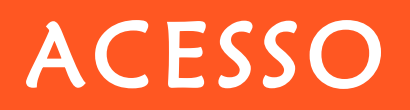

#### Clicar no Menu ARGO > BDTD > ENTREGA DO TEXTO FINAL

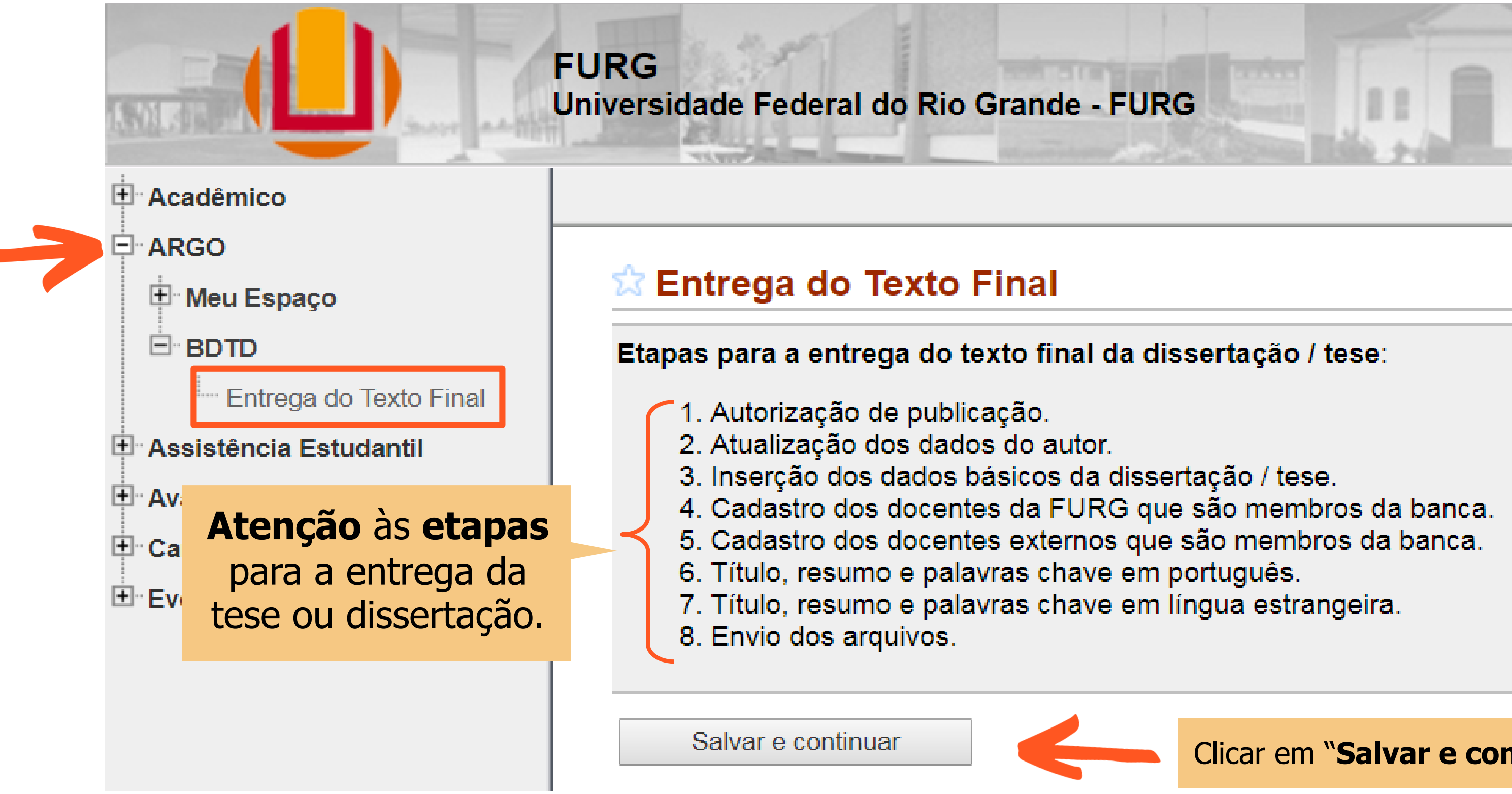

Clicar em "Salvar e continuar"

# 8 PASSOS PARA A ENTREGA DO TEXTO FINAL

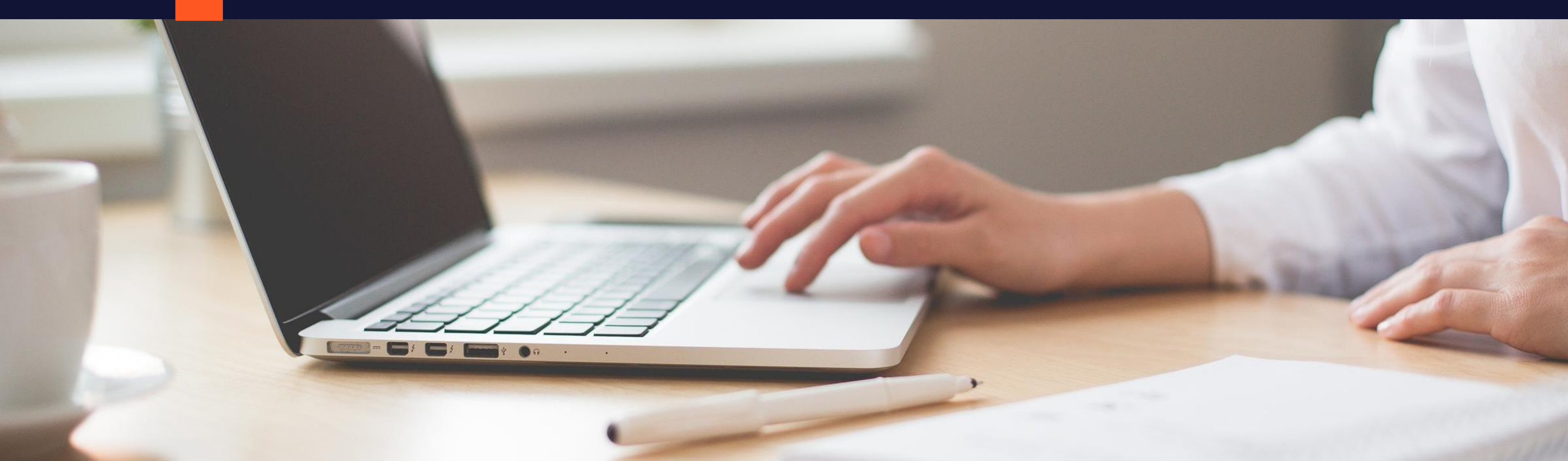

## 1º PASSO - AUTORIZAÇÃO DE PUBLICAÇÃO

#### Selecionar a caixa autorizando a disponibilização da tese ou dissertação e clicar em "Salvar e continuar".

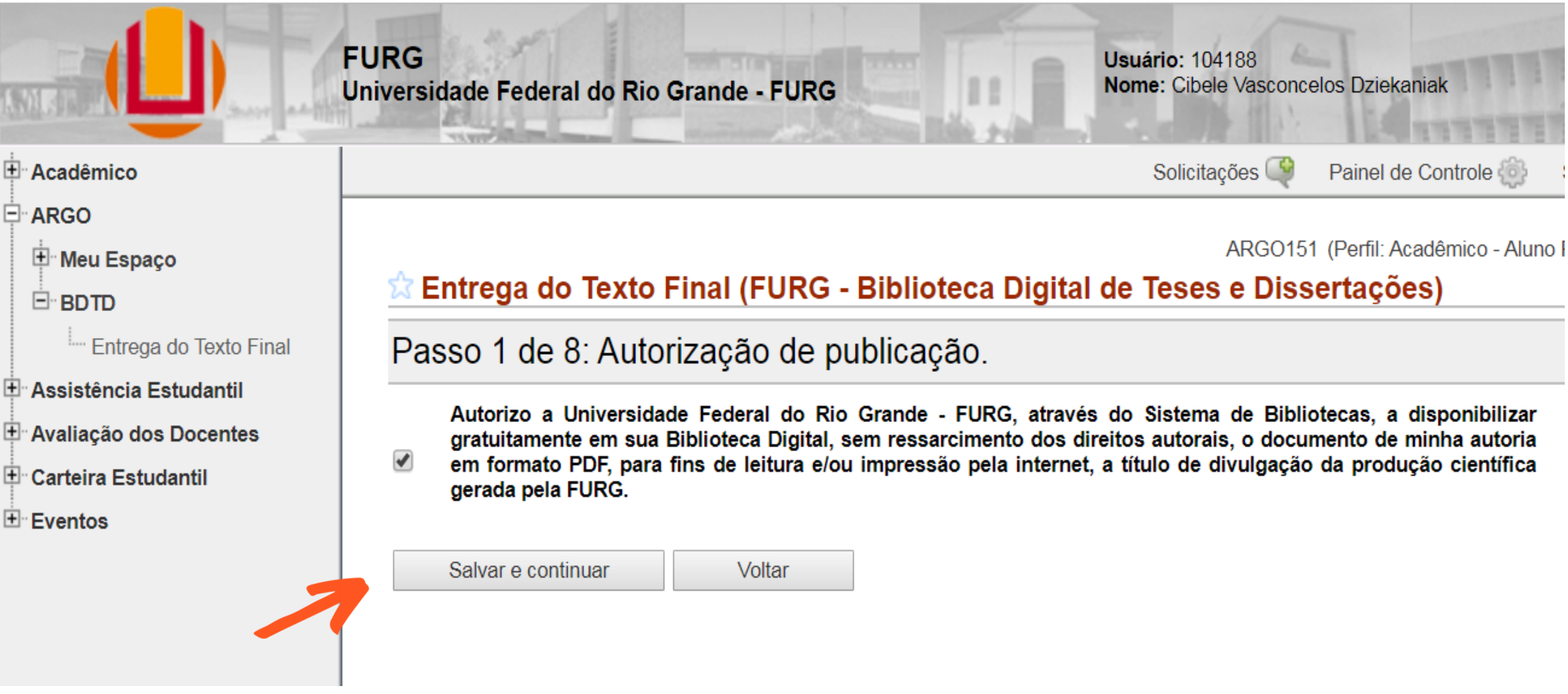

#### 2º PASSO - ATUALIZAÇÃO DOS DADOS DO AUTOR

Solicitações 崎

Painel de Controle

#### Entrega do Texto Final (FURG - Biblioteca Digital de Teses e Dissertações)

#### Passo 2 de 8: Atualização dos dados do autor.

| Matrícula      | .000.000                                          |   |              |
|----------------|---------------------------------------------------|---|--------------|
| Nome           | Cibele Vasconcelos Dziekaniak                     |   |              |
| Curso          | Educação Ambiental                                |   |              |
| Citação *      | DZIEKANIAK, Cibele Vasconcelos                    | • | Citaçâ       |
| Citação ABNT * | DZIEKANIAK, Cibele Vasconcelos                    | • | Citaçâ       |
| CPF *          | 000.000-00                                        | • | Lattes       |
| Lattes *       | http://lattes.cnpq.br/0756207378775840            | • | <b>"Divu</b> |
| E-mail *       | cibelevasconcelos@gmail.com                       |   | da ob        |
|                | Divulgar e-mail do autor junto aos dados da obra. |   | que se       |
|                | Sou estrangeiro.                                  |   | dados        |
| Salvar e co    | ontinuar Voltar                                   | • | Estrar       |
|                |                                                   |   |              |

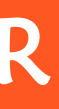

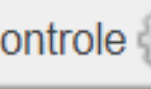

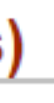

**ão** - forma como você prefere ser citado. **ao ABNT** - citação no formato ABNT. s - endereço para acesso do Currículo

#### Igar e-mail do autor junto aos dados

**ra**" - selecione a caixinha caso você deseje eu endereço de e-mail fique visível junto aos da tese ou dissertação.

**ngeiro** - selecione a opção "Estrangeiro", caso você seja de outra nacionalidade.

## 3º PASSO - INSERÇÃO DOS DADOS BÁSICOS DA DISSERTAÇÃO/TESE

- Área de concentração: selecionar a área de concentração, segundo as Áreas do Conhecimento do CNPq.
- **Instituição de fomento:** preencher o campo caso tenha recebido bolsa de estudos. •

| Passo 3 de 8: Ir       | nserção dos dados básicos da dis          | serta   | ação / t | tese.       |                  |
|------------------------|-------------------------------------------|---------|----------|-------------|------------------|
| Programa *             | Programa de Pós-Graduação em Educação Ami | biental |          | <b>v</b>    |                  |
| Grau*                  | Doutorado 🔻                               |         |          |             |                  |
| Titulação *            | Doutor em Educação Ambiental              |         | ?        | ,           |                  |
| Área de Concentração * | CIÊNCIAS HUMANAS                          | •       | ?        | E possível  | especific        |
|                        | EDUCAÇÃO                                  | •       |          | concentraçã | ão em at         |
|                        |                                           | •       |          | de esp      | ecificidad       |
| País*                  | Brasil                                    |         | _        | obrigató    | <b>rio</b> o pre |
| Estado *               | Rio Grande do Sul 🔹                       |         |          | apenas da   | orimeira         |
| Município *            | Rio Grande 🔹                              |         |          |             |                  |
| Data de defesa *       | 02/10/2019                                |         |          |             |                  |
| Instituição da bolsa * | Não recebi bolsa                          |         |          | •           |                  |

#### car a área de é **três níveis** de, sendo enchimento grande área.

Clicar no botão "**Inserir**" (+) para inserir um novo professor.

Entrega do Texto Final (FURG - Biblioteca Digital de Teses e Dissertações) Passo 4 de 8: Cadastro dos docentes da FURG que são membros da banca. ÷ SIAPE Nome Unidade Tipo Nenhum membro da banca registrado. Salvar e continuar Voltar

| Nome * |        |   |  |
|--------|--------|---|--|
| Tipo * |        | ▼ |  |
| Inseri | Voltar |   |  |

ARG0151 (

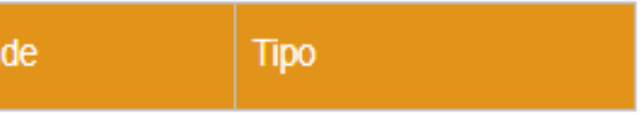

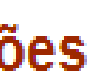

Clicar na "Lupa" para pesquisar pelo nome do professor.

- Será aberta uma tela de pesquisa. •
- Digitar o nome do professor na ordem direta e clicar em "**Pesquisar"**. Irão aparecer a ulletfoto e os dados do professor.

|                                 | FU               | RG<br>versidade Fed | eral do Rio Grande - FURG       |                             |
|---------------------------------|------------------|---------------------|---------------------------------|-----------------------------|
| Acadêmico                       | 📀 Busca - Google | Chrome              |                                 |                             |
| I Aluno - Informa<br>Acadêmicas | â sistemas.fur   | g.br/aplicacoes,    | /busca/index.php?parametro=%2B0 | CuOZzlv6%2BM%2F2vfI3Ri7i4 € |
| Im Planos de Ensi               | Nome             |                     |                                 |                             |
| ARGO                            | José Vicente     |                     |                                 | Peso                        |
| 🖲 Meu Espaço                    |                  |                     |                                 |                             |
| Ė BDTD                          | Foto             | SIAPE               | Nome                            | Unidade                     |
| L. Entrega do                   |                  | 408957              | Jose Vicente de Freitas         | ICHI                        |
| Assistência Estu                | FOTO             |                     |                                 |                             |
| 😐 Avaliação dos Do              |                  |                     |                                 |                             |
| E Carteira Estudant             |                  | -                   |                                 |                             |
|                                 |                  |                     |                                 |                             |

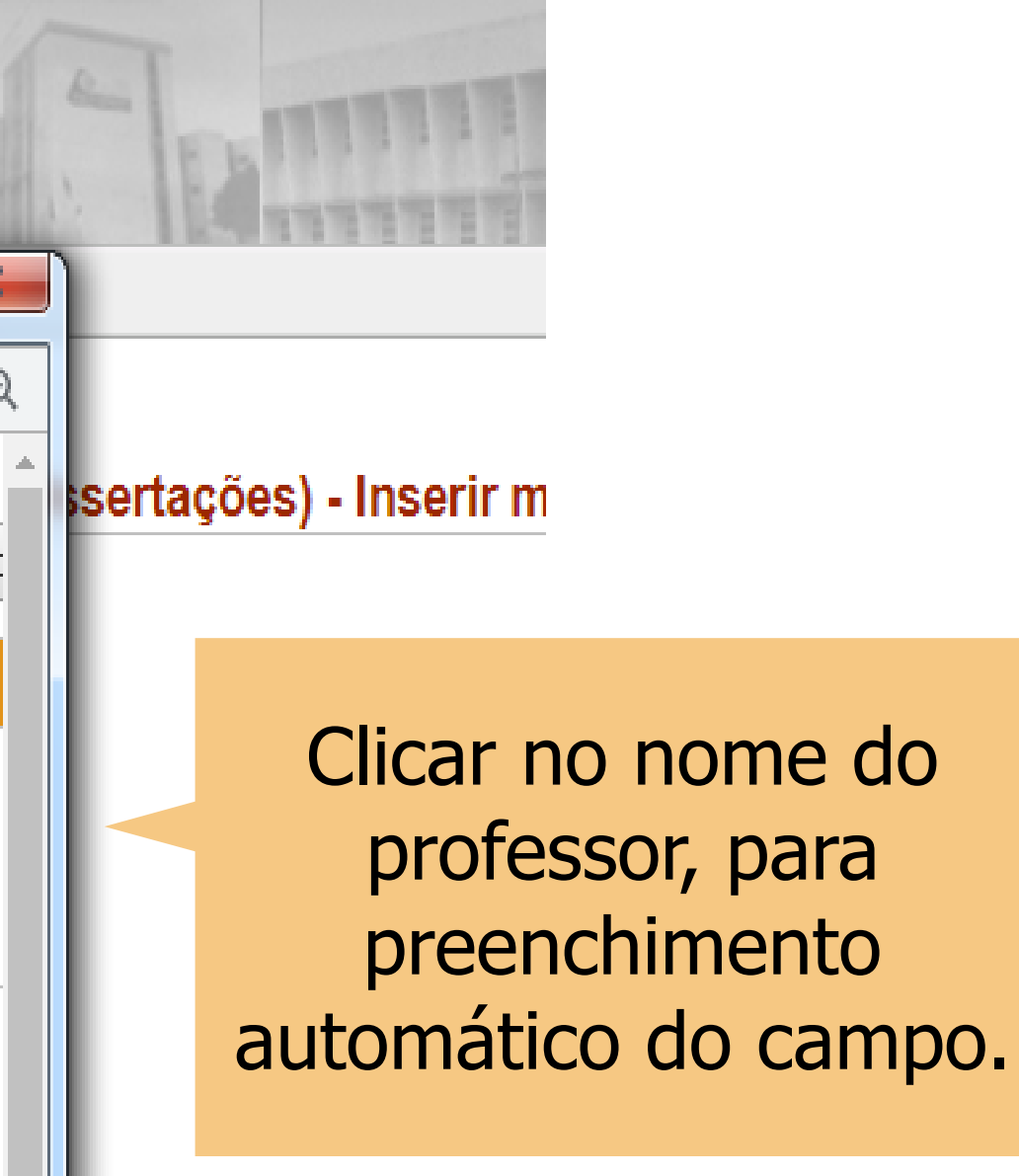

| 0*      |                                               | ·                                                                  |                                  |               |
|---------|-----------------------------------------------|--------------------------------------------------------------------|----------------------------------|---------------|
| Inserir | Coorientador<br>Membro da Banca<br>Orientador |                                                                    |                                  |               |
|         | <mark>☆ Entre</mark><br>Nome*                 | <b>ga do Texto Final (FURG - Biblio</b><br>Jose Vicente de Freitas | teca Digital de Teses e Disserta | ıções) - Inse |
|         | Tipo *                                        | Orientador                                                         | ▼                                |               |
|         | Inser                                         | rir Voltar                                                         |                                  |               |
|         |                                               |                                                                    |                                  |               |

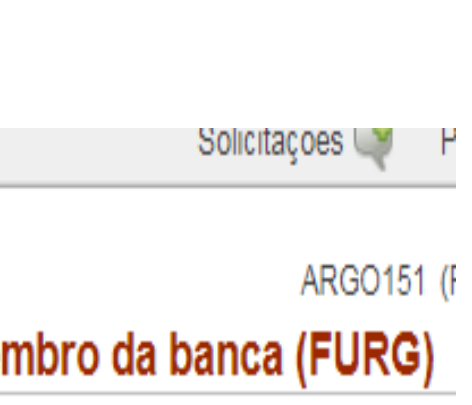

No campo "Tipo" selecionar a função do professor, se orientador, coorientador ou **membro** da banca e clicar em "Inserir".

#### **Repetir o procedimento** para cada membro da banca, inclusive coorientador, se houver

| Mem | bro da banca in | serido com sucesso.      |                  |           |
|-----|-----------------|--------------------------|------------------|-----------|
| Pag | sso 4 de 8.     | Cadastro dos docentes da | a FURG que são m | embros da |
| i u | 50 T UC U.      |                          |                  |           |
| ÷   | /  —            |                          |                  |           |
|     |                 |                          |                  |           |
|     | OLADE           | Nomo                     | Unidade          | Tino      |
|     | SIAPE           | Nome                     | Childade         | l libo    |

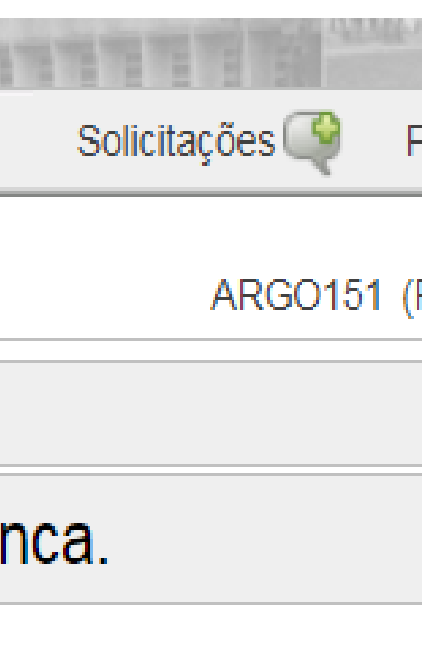

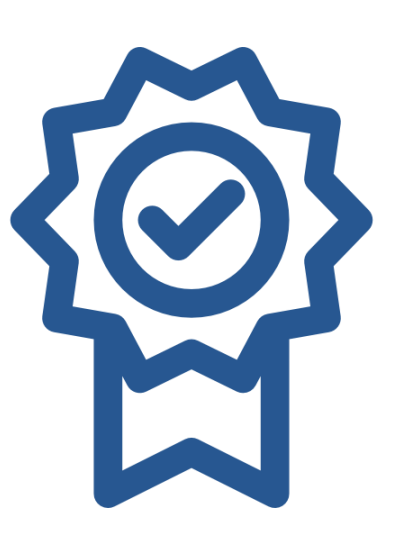

Não é necessário **repetir** o orientador e o coorientador como membro da banca.

#### Utilize os botões:

- Alterar (ícone lápis) para alterar a função de um professor já cadastrado.
- **Excluir (-)** para excluir algum professor já cadastrado.
- É necessário **selecionar** um professor antes de realizar a ação.

Clicar em "Salvar e **continuar**" após a inserção de todos os docentes da FURG.

#### Entrega do Texto Final (FURG - Biblioteca Digital de Teses e Dissertações)

Membro da banca inserido com sucesso.

#### Passo 4 de 8: Cadastro dos docentes da FURG que são membros da banca.

| SIAPE   | Nome                           | Unidade | Тіро            |
|---------|--------------------------------|---------|-----------------|
| 1030169 | Claudio Renato Moraes da Silva | ICHI    | Coorientador    |
| 1036724 | Humberto Calloni               | IE      | Membro da Banca |
| 408957  | Jose Vicente de Freitas        | ICHI    | Orientador      |

#### Apresentado 3 registros.

Salvar e continuar

Voltar

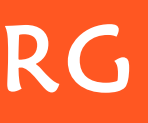

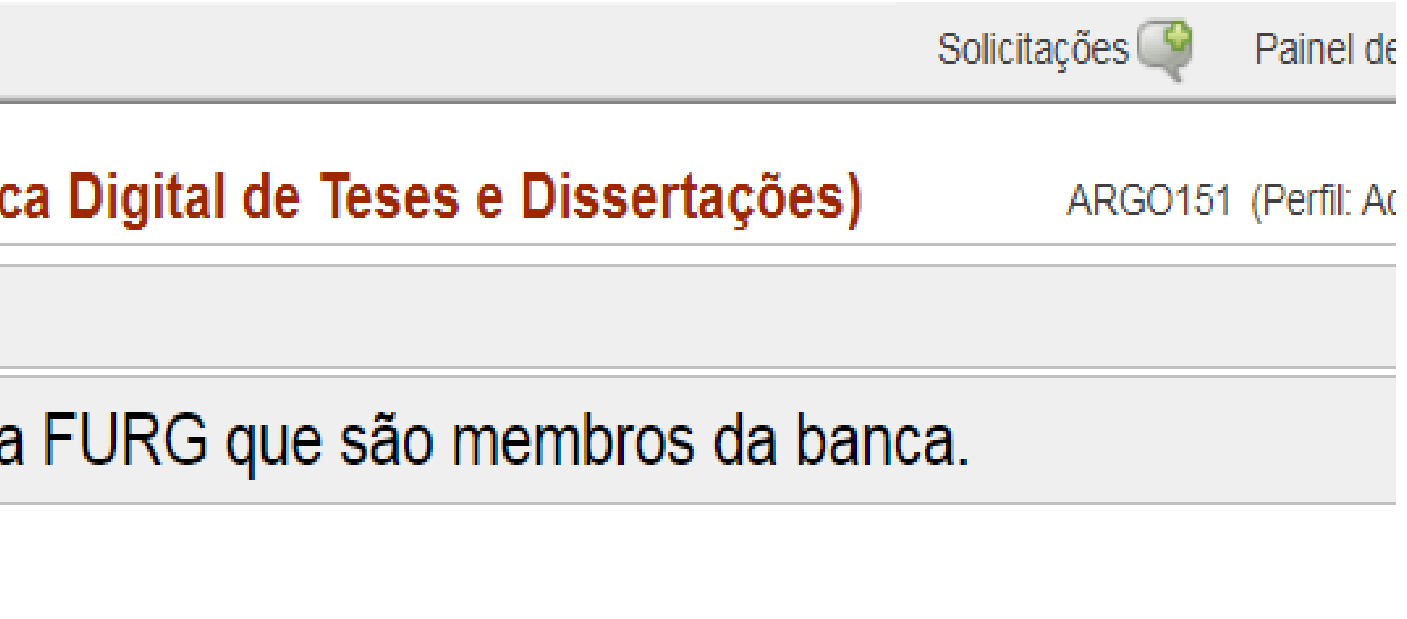

#### 5° PASSO - CADASTRO DOS DOCENTES EXTERNOS

Clicar no botão "**Inserir"** (+) para inserir um novo professor. 🛣 Entrega do Texto Final (FURG - Biblioteca Digital de Teses e Dissertações)

Passo 5 de 8: Cadastro dos docentes externos que são membros da banca.

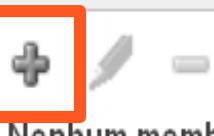

Nenhum membro da banca registrado.

Salvar e continuar

Voltar

| 🖄 Entrega d      | do Texto Final (FURG - Bibliot | Preencher o campo "C | <b>PF</b> ". | ARGC<br>rir me |
|------------------|--------------------------------|----------------------|--------------|----------------|
| Estrangeiro      | Sim 🖲 Não 🕜                    |                      |              |                |
| CPF              | 975.304.920-04 🕐               |                      |              | -              |
| Nome *           |                                | (2)                  | •            | Se             |
| Dt. Nascimento * | 28                             |                      |              | na             |
| Sexo*            | Masculino Feminino             |                      |              | OS             |
| Instituição *    |                                | <b>v</b> 🕐 🔍         |              | au             |
| Lattes           |                                |                      | •            | Cas            |
| E-mail           |                                |                      |              | ca             |
| Tipo *           |                                | ▼                    |              | ma             |
| Incorir          | Voltor                         |                      |              | 1110           |
| Insenir          | Voltar                         |                      |              |                |

0151 (Perf

o professor já **possuir cadastro** BDTD, ao colocar o número do CPF, campos serão **preenchidos tomaticamente**. so o professor **não possua dastro**, será necessário **preencher anualmente** todos os campos.

## 5º PASSO - CADASTRO DOS DOCENTES EXTERNOS

Se o professor for de outra nacionalidade, selecione a opção "Sim", no campo "Estrangeiro". O campo "País" será aberto e deverá ser informada a nacionalidade do professor.

| Estrangeiro    | Sim ○ Não          |   |
|----------------|--------------------|---|
| CPF            |                    |   |
| Nome *         |                    | ? |
| País *         | •                  |   |
| Dt. Nascimento | * 28               |   |
| Sexo *         | Masculino Feminino |   |
| Instituição *  | •                  |   |
| Lattes         |                    |   |
| E-mail         |                    |   |
| Tipo *         |                    |   |

es e Dissertações) - I

#### 5° PASSO - CADASTRO DOS DOCENTES EXTERNOS

No campo **"Instituição"**, selecione a instituição a qual o professor é vinculado, clicando na **"Lupa"** para realizar a pesquisa pelo **nome** ou **sigla** da instituição, ou na **seta** ao lado do campo para selecionar a instituição a partir da **relação** de instituições cadastradas.

| CPF             | 975.304.920-04                         |
|-----------------|----------------------------------------|
| Nome *          | Vania da Costa Machado                 |
| Dt. Nascimento* | 02/12/1981                             |
| Sexo*           | Feminino                               |
| Instituição *   | ▼                                      |
| Lattes          | http://lattes.cnpq.br/3202490930315775 |
| E-mail          | vaniamachado@furg.br                   |
| Tipo *          | ▼                                      |

Solicitações I

ARG(

e Dissertações) - Inserir me

## 5° PASSO - CADASTRO DOS DOCENTES EXTERNOS

#### Se a instituição a qual o professor é vinculado não estiver cadastrada, clicar em "Nova instituição" para proceder o cadastro da mesma.

| furg br/aplicace           | Nova Instituição                                                                                                    |
|----------------------------|----------------------------------------------------------------------------------------------------|
| FURG<br>Universidade Feder | 11 <sup>a</sup> Coordenadoria de Educação do Estado (11 <sup>a</sup> CRE)<br>18 Delegacia de Ensino Rio Grande (18 DE)<br>18 <sup>a</sup> Coordenadoria Regional de Educação (18 <sup>a</sup> CRE)<br>5° Distrito Naval (5°DN)<br>A DEFINIR<br>Academia Mato-Grossense de Letras (AML)<br>ACQUADINÂMICA (ACQUADINÂMICA)<br>AGENCIA ESTATAL CONSE IO SUPERIOR DE INVESTIGACIONES CIENTIFICAS (CSIC) |
| 🛣 Entrega d                | Agência Nacional de Transportes Aquaviários (ANTAQ)<br>Agência Nacional do Petróleo - Programa de Recursos Humanos (ANP-PRH)<br>Agência Nacional do Petróleo, Gás Natural e Biocombustíveis (ANP)                                                                                                    |
| CPF                        | Agência Paulista de Tecnologia dos Agronegócios (APTA)<br>AGÊNCIA TALENTOS DO SUL (TALENTOS DO SUL)<br>AGIEL (AGIEL)                                                                                                    |
| Nome *<br>Dt. Nascimento * | Aldeia Guarani<br>ALFÂNDEGA DA RECEITA FEDERAL DO BRASIL NO PORTO DO RIO GRANDE (ALF/RG)<br>Alfred-Wegener Institute (AWI)                                                                                                    |
| Sexo*                      | ANHANGUERA EDUCACIONAL LTDA. (ANHANGUERA)<br>APARÍCIO AMOZA (APARÍCIO AMOZA)                                                                                                    |
| Instituiçao *<br>Lattes    | ▼ ♥ S                                                                                                    |
| E-mail                     |                                                                                                    |
| Tipo *                     |                                                                                                    |
| Inserir                    | Voltar                                                                                                    |

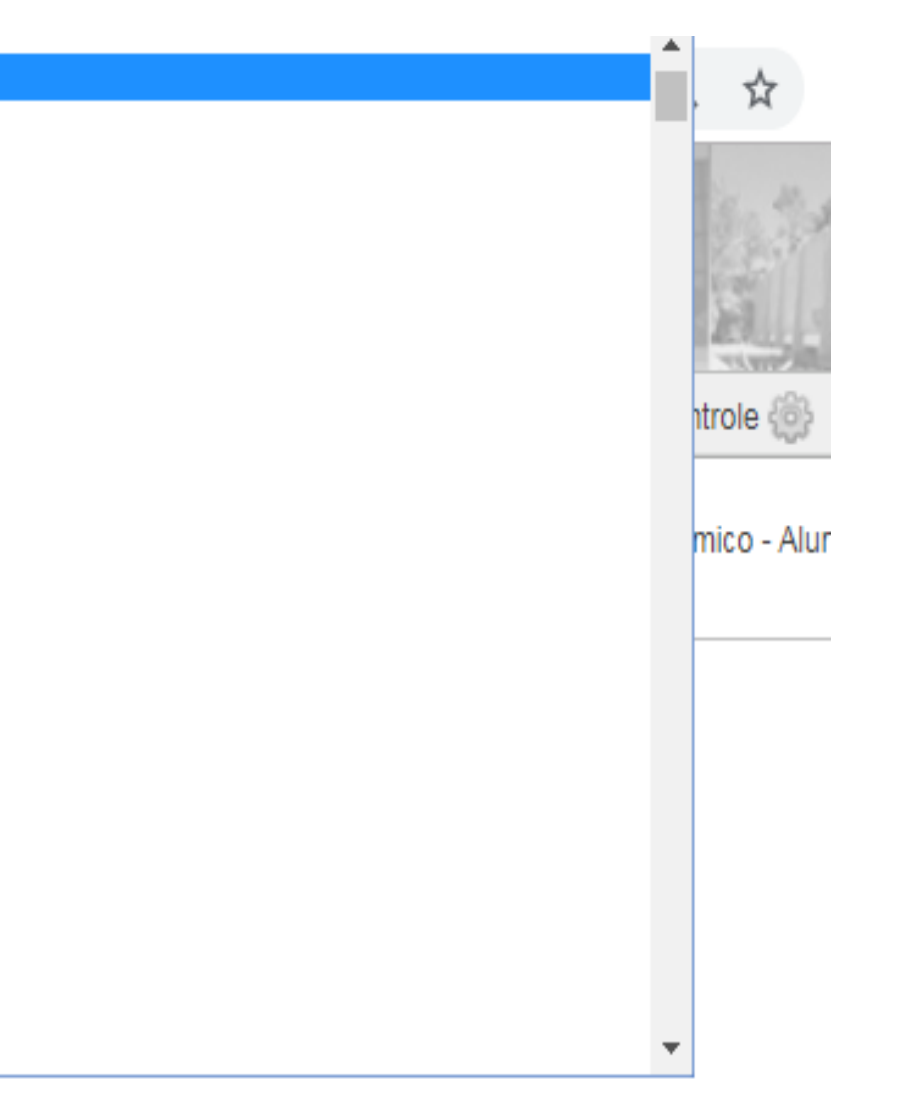

#### 5º PASSO - CADASTRO DOS DOCENTES EXTERNOS

#### Preencha os campos com as informações da instituição e clique em "Salvar".

| Estrangeiro     | 🔍 Sim 🔍 Não 🛛 🕧        |        |                                                        |
|-----------------|------------------------|--------|--------------------------------------------------------|
| CPF             | 350.210.200-72         |        |                                                        |
| Nome *          | Marcos André Nogueira  | ·      | Nova Instituição                                       |
| Dt. Nascimento* | 14/02/1975             | Sigla  | IBEAS                                                  |
| Sexo*           | Masculino     Feminino | Nome*  | Instituto Brasileiro de Estudos Ambientais e de Sanear |
| Instituição *   |                        | URL    | https://www.ibeas.org.br/                              |
| Lattes          |                        | CNPJ   |                                                        |
| E-mail          |                        | País*  | Brasil 🔹                                               |
| Tipo *          |                        | UF     | São Paulo 🔹                                            |
| Inserir         | Voltar                 | Salvar |                                                        |
|                 |                        |        |                                                        |

#### **OBS.:** O campo "**CNPJ**" não é de preenchimento obrigatório.

R

ARGO151 (Perfil: Acadêmico bro externo da banca

> Ao clicar em "Salvar", o campo "Instituição" será preenchido automaticamente.

## 5° PASSO - CADASTRO DOS DOCENTES EXTERNOS

| σοιισιταγούσ |  |
|--------------|--|
|--------------|--|

ARGO1{

#### 🛣 Entrega do Texto Final (FURG - Biblioteca Digital de Teses e Dissertações) - Inserir mem

| CPF              | 975.304.920-04                          |     |     |                                     |
|------------------|-----------------------------------------|-----|-----|-------------------------------------|
| Nome *           | Vania da Costa Machado                  |     |     |                                     |
| Dt. Nascimento * | 02/12/1981                              |     |     | Selecione no ca                     |
| Sexo*            | Feminino                                |     |     | função do profoco                   |
| Instituição *    | Universidade Federal de Pelotas (UFPEL) | • ? | Q   | lunçao do professo                  |
| Lattes           | http://lattes.cnpq.br/3202490930315775  |     |     | coorientador (                      |
| E-mail           | vaniamachado@furg.br                    |     |     | <b>banca</b> e clique               |
| Tipo *           | Membro da Banca                         | •   |     |                                     |
| Inserir          | Voltar                                  |     |     |                                     |
|                  |                                         |     | ☆   | Entrega do Texto Final (FURC        |
|                  |                                         |     | Mer | nbro da banca inserido com sucesso. |

Depois de inseridos todos os docentes, clicar em **"Salvar e continuar".** 

ampo **"Tipo"**, a or, se **orientador**, ou **membro da** e em **"Inserir"**.

G - Biblioteca Digital de Teses e Dissertações)

Passo 5 de 8: Cadastro dos docentes externos que são membros da banca.

| Instituição | Тіро            |
|-------------|-----------------|
| IBEAS       | Membro da Banca |
| FURG        | Membro da Banca |

#### 6° PASSO – TITULO, RESUMO E PALAVRAS-CHAVE EM PORTUGUES

# Inserir o título e o resumo da tese ou dissertação nos respectivos campos, utilizando os comandos copia (CTRL+C) e cola (CTRL+V).

| 🕸 Entrega do                                               | Texto Final (FURG - Biblioteca Digital de Teses e D |  |  |  |  |  |
|------------------------------------------------------------|-----------------------------------------------------|--|--|--|--|--|
| Passo 6 de 8: Título, resumo e palavras chave em português |                                                     |  |  |  |  |  |
| Título *                                                   | Título da tese ou dissertação                       |  |  |  |  |  |
| Resumo *                                                   | Resumo da tese ou dissertação.                      |  |  |  |  |  |
| Palavras chave                                             | (+) (-) 🔍                                           |  |  |  |  |  |
| Salvar e conti                                             | nuar Voltar                                         |  |  |  |  |  |
|                                                            |                                                     |  |  |  |  |  |

|              | SUIICITAÇÕES                     | Faille                    |                          |                   |
|--------------|----------------------------------|---------------------------|--------------------------|-------------------|
| issertações) | ARGO1                            | 51 (Perfi                 |                          |                   |
|              |                                  |                           |                          |                   |
|              | /                                |                           |                          |                   |
|              | <b>Importa</b><br>possíveis<br>r | nte: a<br>desco<br>no tex | atenta<br>onfigui<br>to. | ir para<br>rações |
|              |                                  |                           |                          |                   |

#### Clique na **lupa** para pesquisar as **palavras-chave**.

## 6º PASSO – TITULO, RESUMO E PALAVRAS-CHAVE EM PORTUGUESt

- Na janela de pesquisa, digite a palavra-chave que deseja inserir e clique em "Pesquisar"
- Será apresentada uma relação dos termos que possuem a palavra digitada

|                                                                                                    | FURG<br>Universidade Federal do                                                                                                    | Rio Grande - FURG                                                                                                    | 14                                                                                        | E                                                                                          |
|----------------------------------------------------------------------------------------------------|----------------------------------------------------------------------------------------------------|----------------------------------------------------------------------------------------------------|-------------------------------------------------------------------------------------------|--------------------------------------------------------------------------------------------|
| Acadêmico<br>ARGO<br>• Meu Espaço<br>• BDTD<br>• Entrega do Texto Final<br>• Assistência Estudantil<br>• Avaliação dos Docentes<br>• Carteira Estudantil<br>• Eventos | Contrega do Teles Contre Contre Contr | <ul> <li>Busca - Google Chrome</li> <li>sistemas.furg.br/aplicacoes/busca/index.php?parame</li> <li>Descritor</li> <li>educação ambiental</li> <li>Descritor</li> <li>Educação ambiental</li> <li>Educação ambiental</li> <li>Educação ambiental</li> <li>Educação ambiental</li> <li>Educação estético-ambiental</li> <li>Educação ambiental portuária</li> <li>Fóruns de educação ambiental</li> <li>Núcleo de Educação Ambiental</li> <li>Educação ambiental não formal</li> <li>Programa de Pós-Graduação em Educação Ambiental</li> </ul> | etro = O5Krzxj30<br>Código<br>650<br>875<br>653<br>653<br>653<br>653<br>653<br>653<br>653 | Autorizad<br>Sim<br>Control<br>Sim<br>Sim<br>Sim<br>Sim<br>Sim<br>Sim<br>Sim<br>Sim<br>Sim |
|                                                                                                    | Palavras chave<br>Salvar e continuar                                                                                                    | Voltar                                                                                                    | Q                                                                                         |                                                                                            |

## erir e clique em **"Pesquisar"** alavra digitada

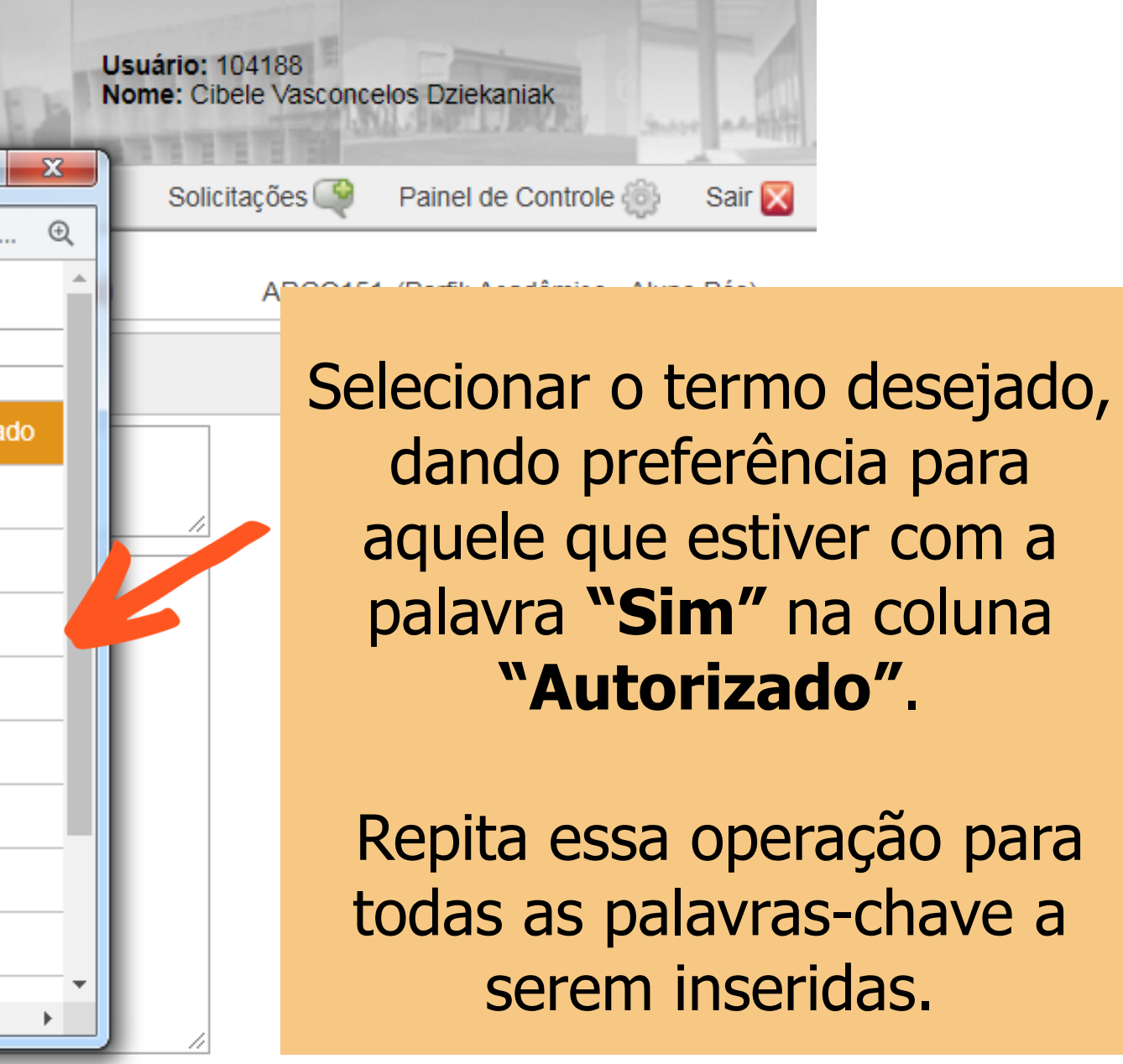

#### 6° PASSO – TITULO, RESUMO E PALAVRAS-CHAVE EM PORTUGUES

| Passo 6 de 8    | : Título, resumo e palavras chave em português. |
|-----------------|-------------------------------------------------|
| Título *        | Título da tese ou dissertação                   |
| Resumo *        | Resumo da tese ou dissertação.                  |
| Palavras chave  | Educação ambiental (+) (-) 🔍                    |
|                 | Bairro São Miguel                               |
|                 | Pescadores (+) (-)                              |
|                 | [+] [-]                                         |
| Salvar e contir | uar Voltar                                      |
|                 | Clicar em "Salvar e continuar"                  |
|                 |                                                 |

- Se a palavra-chave não for recuperada na pesquisa, ela poderá ser inserida digitando o termo diretamente no campo.
- Para **abrir** mais um campo para inserção de uma nova palavra, basta clicar no sinal [+].
- Coloque apenas uma palavrachave em cada campo.
- Para excluir uma palavra-chave, clicar no sinal [–].

## 7º PASSO – TITULO, RESUMO E PALAVRAS-CHAVE EM LINGUA ESTRANGEIRA

| Passo 7 de     | B: Título, resumo e palavras ch | ave em língua estrangeira. |
|----------------|---------------------------------|----------------------------|
| ldioma *       | Espanhol 🔹                      |                            |
| Título         | Título de tesis o disertación   |                            |
|                |                                 | /                          |
| Resumo         | Resumen de tesis o disertación. |                            |
|                |                                 |                            |
|                |                                 |                            |
|                |                                 |                            |
|                |                                 |                            |
|                |                                 |                            |
|                |                                 |                            |
|                |                                 | /                          |
| Palavras chave | Educación ambiental             | (+) (-)                    |
|                | Pescadores                      | (+) (-)                    |
|                | Barrio de San Miguel            | (+) (-)                    |
|                |                                 | (+) (-)                    |
|                |                                 |                            |
| Salvar e conti | nuar Voltar                     |                            |

- Selecionar o idioma.
- Inserir o título e o resumo nos respectivos campos (CTRL+C/CTRL+V).
- As palavras-chave em língua estrangeira devem ser **digitadas diretamente no campo**.
- É necessário **um campo para cada** palavra-chave.
- Clicar no sinal [+], para a inserção de uma nova palavra-chave.
- Para excluir uma palavra-chave, clicar no sinal [–].

**Importante:** atentar para possíveis desconfigurações no texto.

#### 8° PASSO – ENVIO DOS ARQUIVOS

| С | licar em    | <b>"Inserir"</b> (+)        | Arquivos removidos com<br>Passo 8 de 8: Er | to Final (FURG<br>sucesso.<br>nvio dos arquiv | - Biblioteca Digital d<br>os. | le Teses e        |
|---|-------------|-----------------------------|--------------------------------------------|-----------------------------------------------|-------------------------------|-------------------|
|   |             |                             | Descrição Nenhum arquivo registrado        | lo.                                           | Arquivo                       | Liberar           |
|   |             |                             | Finalizar Entrega                          | Voltar                                        |                               |                   |
|   |             |                             |                                            |                                               |                               | • (               |
| ŀ |             |                             |                                            |                                               |                               | p                 |
|   | 🕸 Entrega   | udo Texto Final (FURG -     | <b>Biblioteca Digital</b>                  | de Teses e l                                  | Dissertações) -               | • N               |
|   | Descrição * |                             | Dibiloteca Digital                         | 2                                             | Disseriaçõesj                 | U                 |
|   | Arquivo *   |                             |                                            | <b>~</b>                                      |                               | S                 |
|   | Arquivo     | Escolher arquivo Nenhum arq | uivo selecionado                           | 0                                             |                               | • 5               |
|   | Liberação * | 07/11/2019 📰 🖤              |                                            |                                               |                               | C                 |
|   | Inserir     | Voltar                      |                                            |                                               |                               | <b>Im</b><br>forr |

|    | - |      |      | ~     |   |
|----|---|------|------|-------|---|
| ۰. | n | IC C | orts | 20026 | ۱ |
| 7  | - | 133  |      | えししこう |   |
|    |   |      |      | -     |   |

AF

D campo "**Descrição**", será preenchido automaticamente.

No campo **"Arquivo"**, clique em **Escolher arquivo"**. Será aberta uma janela onde você poderá selecionar o arquivo a ser incluído.

Selecione o arquivo a ser inserido e clique em **"Abrir"**.

**portante:** o arquivo deverá estar no mato **PDF** e seu tamanho não poderá exceder **50MB**.

#### 8º PASSO - ENVIO DOS ARQUIVOS

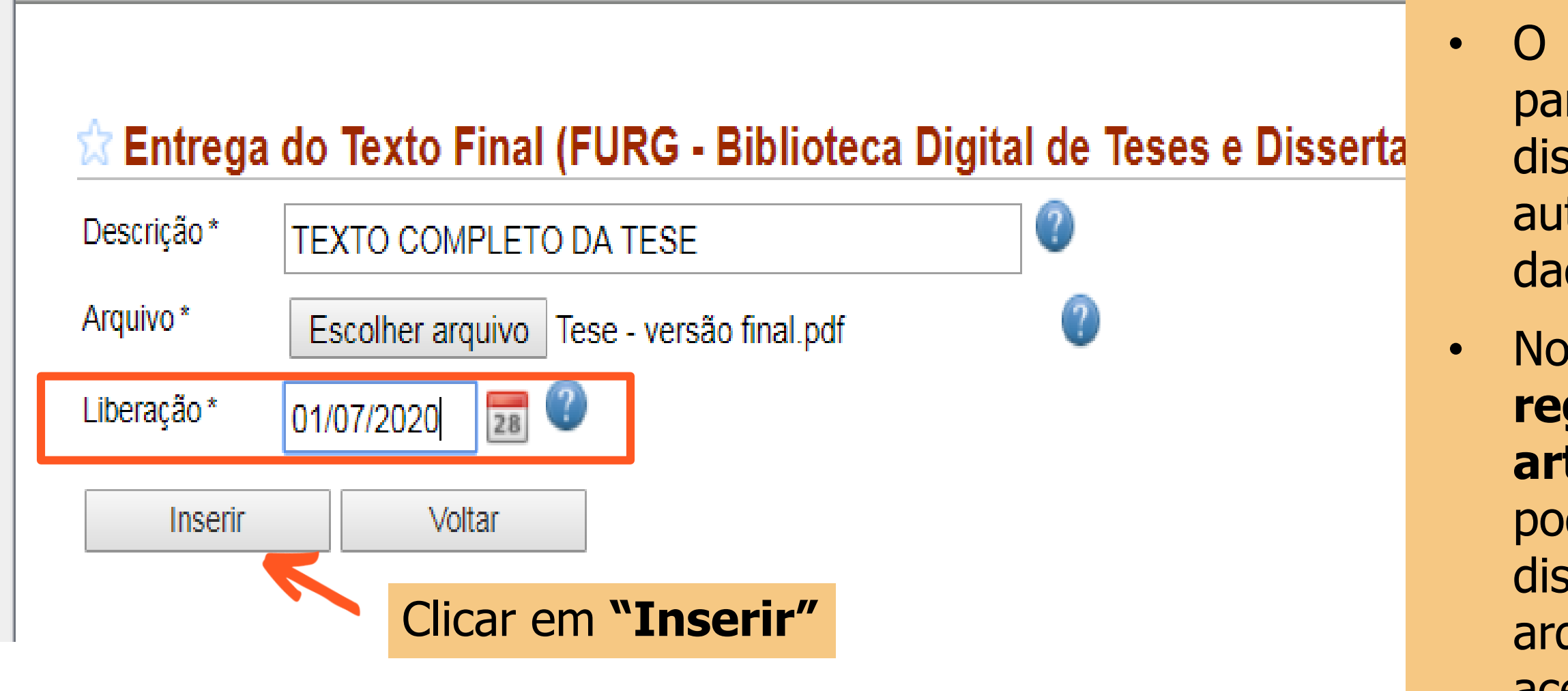

O campo **"Liberação"** refere-se à data a partir da qual o arquivo poderá ser disponibilizado on-line. O sistema preenche automaticamente com a data da inserção dos dados.

Nos casos em que a pesquisa envolve registro de patente ou publicação de artigo ainda não concluída, o autor poderá informar uma data futura para disponibilização do trabalho. Nesses casos, o arquivo ficará retido e o sistema liberará o acesso ao arquivo automaticamente, na data informada pelo autor.

Para isso, basta alterar a data no campo "Liberação", informando a data em que deseja que o arquivo seja disponibilizado.

 $\bullet$ 

**Importante:** o título, resumo e palavras-chave ficarão **sempre disponíveis**.

#### 8º PASSO - ENVIO DOS ARQUIVOS

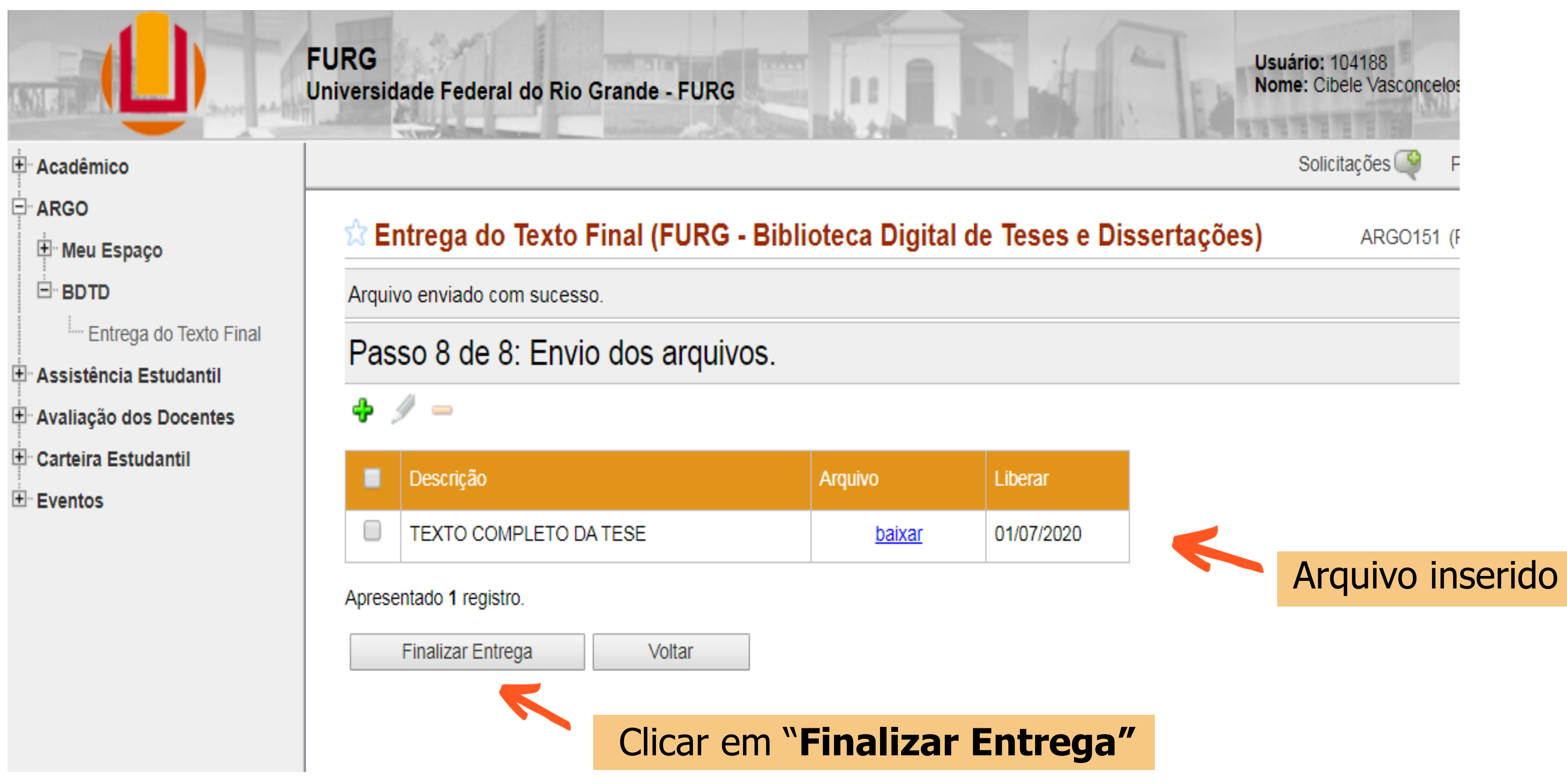

#### 8° PASSO – ENVIO DOS ARQUIVOS

#### Se o arquivo **ultrapassar** o limite dos **50MB**, você poderá **dividir** o arquivo PDF em duas ou mais partes através de diversas ferramentas disponibilizadas de forma gratuita na internet.

Sugestão de link: <u>https://www.jfsc.jus.br/ferramentaspdf/mostrarFragmentar.do</u>

| Descrição * | CAPÍTULOS 3 e 4              |            |                             |                      |              |
|-------------|------------------------------|------------|-----------------------------|----------------------|--------------|
| Arquivo *   | Escolher arquivo Parte 2.pdf |            | ()                          |                      |              |
| Liberação * | 07/11/2019                   | ☆ En       | trega do Texto Final (FURG  | - Biblioteca Digital | de Teses e [ |
| Inserir     | Voltar                       | Arquiv     | o enviado com sucesso.      |                      |              |
|             |                              | Pass       | so 8 de 8: Envio dos arquiv | /0S.                 |              |
|             |                              | <b>4</b> 1 | /                           |                      |              |
|             |                              |            | Descrição                   | Arquivo              | Liberar      |
|             |                              |            | ANEXOS                      | baixar               | 07/11/2019   |
|             |                              |            | CAPÍTULOS 1 e 2             | baixar               | 07/11/2019   |
|             |                              |            |                             | h - h                | 07/14/00/10  |

Basta seguir o mesmo procedimento anterior, atentando apenas, para informar no campo "Descrição" a parte do trabalho a qual corresponde o arquivo, por exemplo, "CAPÍTULO 1 E 2'', "CAPÍTULO 3 E 4", "PARTE 1", "PARTE 2", "ANEXOS", etc. Repetir o procedimento para cada uma das partes.

#### FINALIZAR ENTREGA

#### Depois de todos os arquivos inseridos, é necessário clicar em "**Finalizar Entrega"**.

#### 🛣 Entrega do Texto Final (FURG - Biblioteca Digital de Teses e Dissertações)

Arquivo enviado com sucesso.

🔶 🥖 🗕

Passo 8 de 8: Envio dos arquivos.

|                          | Descrição       | Arquiv |  |
|--------------------------|-----------------|--------|--|
|                          | ANEXOS          |        |  |
|                          | CAPÍTULOS 1 e 2 |        |  |
|                          | CAPÍTULOS 3 e 4 |        |  |
| Apresentado 3 registros. |                 |        |  |
| Finalizar Entrega Voltar |                 |        |  |

#### Entrega do Texto Final (FURG - Biblioteca Digital de Teses e Dissertações)

| Texto final entregue com sucesso!                                                                                                    | Na        |
|----------------------------------------------------------------------------------------------------|-----------|
| Para que o seu texto fique disponível na biblioteca ainda são necessários os seguintes passos:<br>1º) Seu orientador deve acessar o sistema e dar ciência nas informações que você enviou.<br>2º) Em seguida o coordenador do curso deve dar a sua ciência no texto.<br>3º) Por fim, um bibliotecário deve revisar as informações e publicar o texto no sistema ARGO. | te<br>Too |

ARGO151 (Perfil: Acadêmico

| /o            | Liberar    |
|---------------|------------|
| <u>baixar</u> | 07/11/2019 |
| <u>baixar</u> | 07/11/2019 |
| <u>baixar</u> | 07/11/2019 |

#### tela final são apresentados os próximos passos necessários, até que sua ese/dissertação fique disponível on-line. dos eles são realizados automaticamente pelo sistema.

# IMPORTANTE

Não esqueça de **FINALIZAR** a ENTREGA do trabalho.

Mais informações acesse:

• Autor, orientador, coorientador e banca de avaliação receberão um e-mail avisando quando o trabalho estiver disponível, por isso é importante cadastrar **e-mails válidos**.

Caso perceba que cometeu algum equívoco no preenchimento dos dados ou no envio do arquivo após a finalização da entrega, entre em contato com a biblioteca para que juntos possamos solucionarmos o problema.

A qualquer tempo é possível entrar em contato com a biblioteca a fim de sanar eventuais dúvidas quanto ao preenchimento dos dados.

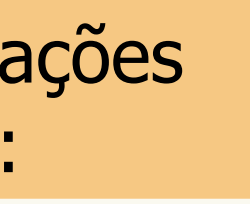

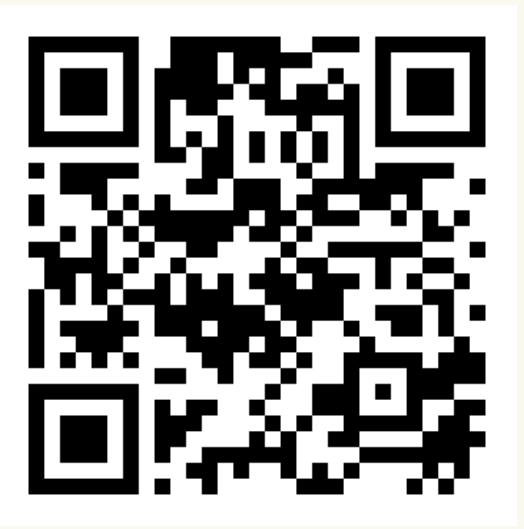

## DÚVIDAS? ENTRE EM CONTATO

sib.referencia@furg.br sib.bdtd@furg.br

Tutorial elaborado por: Vania Machado – vaniamachado@furg.br Maria Helena de Moraes – mmoraes@furg.br

Demais contatos acesse

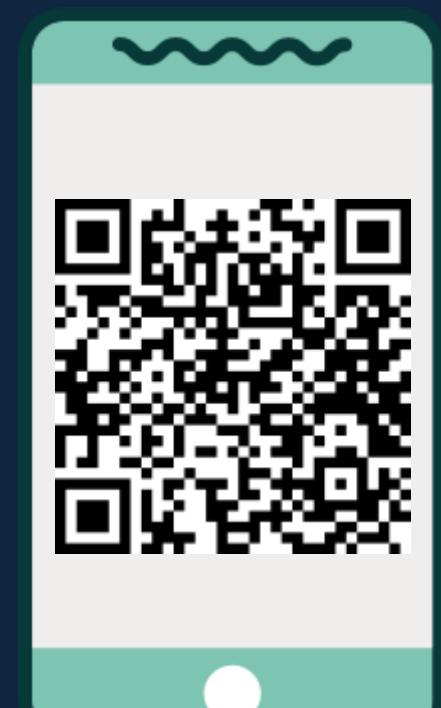

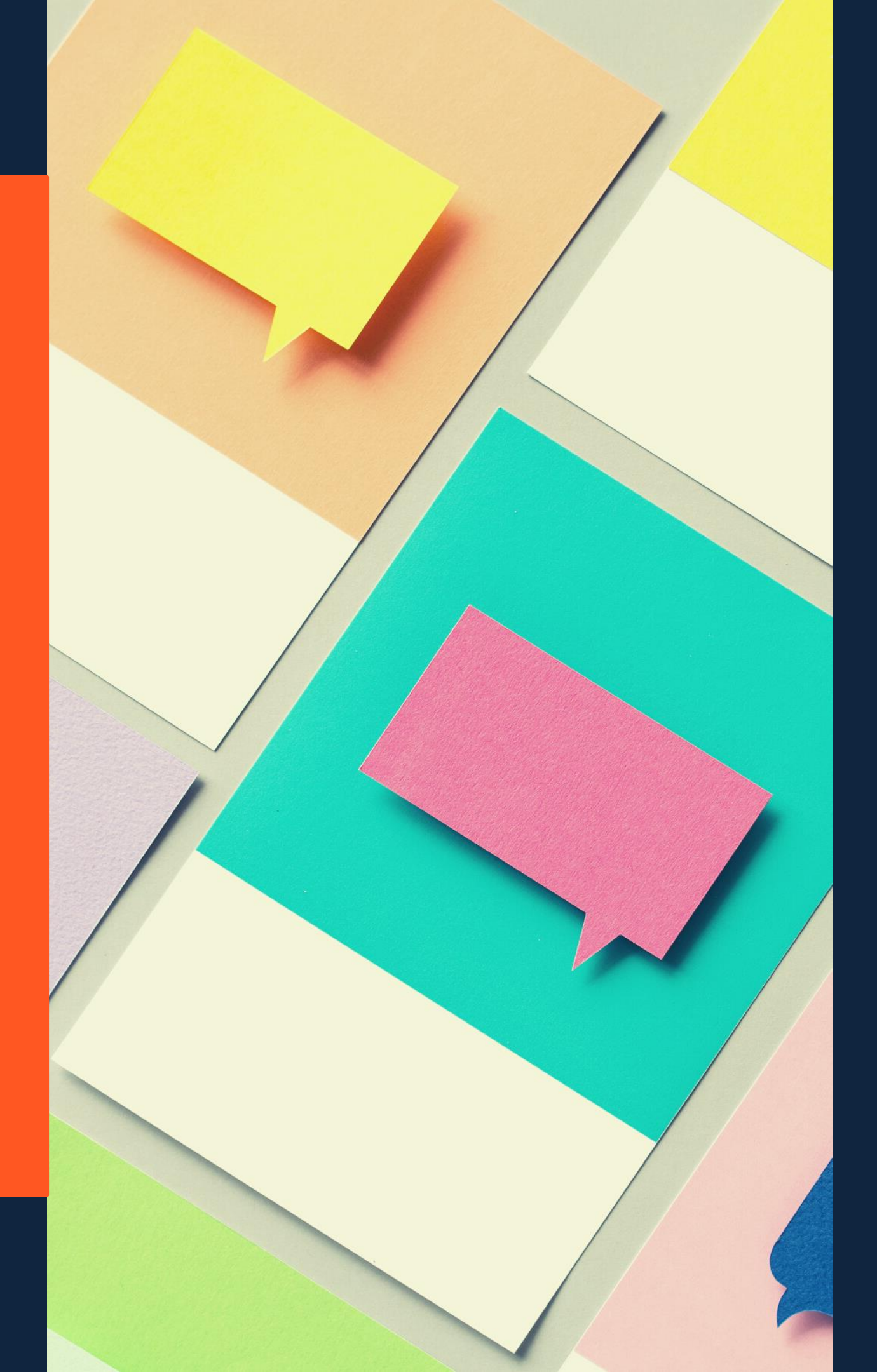

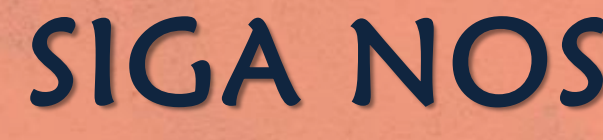

## SIGA NOSSOS CANAIS

www.biblioteca.furg.br

@sibfurg

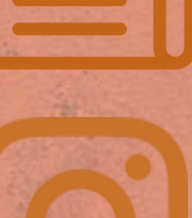

You Tube

www

**@SIBFURG** 

Sibfurg